**Request for Proposals** 

RFP # 20383

## **BEMSATS Workflow & Data Management Solution**

Attachment D

**Screen Shots of Current BEMSATS** 

Workflow & Data Management Software

| Function                                                       | Figure | Page |
|----------------------------------------------------------------|--------|------|
| Investigation Case                                             | 1.01   | 4    |
| Investigation Letters                                          | 1.02   | 4    |
| Investigation Reports                                          | 1.03   | 4    |
| Investigation Status Modification                              | 1.04   | 5    |
| Operations/Emergency Preparedness Agency                       | 2.01   | 6    |
| Operations/Emergency Preparedness Controlled Substances        | 2.02   | 6    |
| Operations/Emergency Preparedness Approvals/Certifications     | 2.03   | 6    |
| Operations/Emergency Preparedness County Resources             | 2.04   | 7    |
| Operations/Emergency Preparedness Part 18 (Mass Gathering)     | 2.05   | 7    |
| Operations/Emergency Preparedness Public Access Defibrillation | 2.06   | 7    |
| Operations/Emergency Preparedness Agency Electronic PCR Record | 2.07   | 8    |
| Main Menu                                                      | 3.01   | 9    |
| Education/Training/Certification Course Menu                   | 3.02   | 9    |
| Education/Training/Certification Search Course                 | 3.03   | 9    |
| Education/Training/Certification Course Update                 | 3.04   | 10   |
| Education/Training/Certification Course Registration           | 3.05   | 10   |
| Education/Training/Certification EMT Search                    | 3.06   | 10   |
| Education/Training/Certification CME Menu                      | 3.07   | 11   |
| Education/Training/Certification EMT Search                    | 3.08   | 11   |
| Education/Training/Certification EMT Search Report             | 3.09   | 11   |
| Education/Training/Certification CME Agency                    | 3.10   | 12   |
| Education/Training/Certification CME Reports                   | 3.11   | 12   |
| Education/Training/Certification Exam Registration Menu        | 3.12   | 12   |
| Education/Training/Certification Student Information           | 3.13   | 13   |
| Education/Training/Certification Regional Test Site Listing    | 3.14   | 13   |
| Education/Training/Certification On-Site Scoring Listing       | 3.15   | 13   |
| Education/Training/Certification Proctor Menu                  | 3.16   | 14   |
| Education/Training/Certification Proctor Assignment            | 3.17   | 14   |
| Education/Training/Certification Proctor Site Assignment       | 3.18   | 14   |
| Education/Training/Certification Proctor Reports               | 3.19   | 15   |
| Education/Training/Certification Exam Registration Menu        | 3.20   | 15   |
| Education/Training/Certification Course Sponsor Menu           | 3.21   | 15   |
| Education/Training/Certification Course Sponsor Information    | 3.22   | 16   |
| Education/Training/Certification Course Report Manager         | 3.23   | 16   |
| Education/Training/Certification Tracker Main Menu             | 3.24   | 16   |

| Function                                                          | Figure | Page |
|-------------------------------------------------------------------|--------|------|
| Education/Training/Certification CME Search by EMT                | 3.25   | 17   |
| Education/Training/Certification CME Agency                       | 3.26   | 17   |
| Education/Training/Certification CME Letter                       | 3.27   | 17   |
| Education/Training/Certification CME Letter Signature             | 3.28   | 17   |
| Education/Training/Certification CME Agency Update                | 3.32   | 18   |
| Education/Training/Certification CME Search by Agency             | 3.33   | 18   |
| Education/Training/Certification CME Reports                      | 3.34   | 18   |
| Education/Training/Certification CME Reports by Level             | 3.35   | 19   |
| Education/Training/Certification CME Report                       | 3.36   | 19   |
| Education/Training/Certification CME Functions                    | 3.37   | 19   |
| Standard NYS Department of Health Letterhead                      | 3.38   | 20   |
| Education/Training/Certification Instructor Menu                  | 3.39   | 21   |
| Education/Training/Certification Instructor Record                | 3.40   | 21   |
| Education/Training/Certification Instructor Profile               | 3.41   | 21   |
| Education/Training/Certification Instructor Reports               | 3.42   | 22   |
| Education/Training/Certification Instructor Letters               | 3.43   | 22   |
| Education/Training/Certification Reciprocity Menu                 | 3.44   | 22   |
| Education/Training/Certification Reciprocity Search               | 3.45   | 23   |
| Education/Training/Certification Reciprocity Certification Record | 3.46   | 23   |
| Education/Training/Certification Reciprocity Fund History         | 3.47   | 23   |
| Education/Training/Certification SOD Search                       | 4.01   | 24   |
| Education/Training/Certification SOD Search                       | 4.02   | 24   |
| Education/Training/Certification SOD Reports                      | 4.03   | 24   |
| EMT Verification                                                  | 5.01   | 25   |
| EMT Verification Search                                           | 5.02   | 25   |
| EMT Verification Report                                           | 5.03   | 25   |

| Investigations     Case Number: 20190254     Date Opened: 00/00/0000     Date Reopened: 00/00/0000           | Region: Vipe<br>Last Update: 00/00/0000 Up                                                                                                    | ndividual V Status: V Complement<br>te By: Date Closed: 00/00/0000                                                                                                    |
|----------------------------------------------------------------------------------------------------|----------------------------------------------------------------------------------------------------|----------------------------------------------------------------------------------------------------|
| ast:<br>First:<br>Sex: MALE                                                                                  | DOB:         00/00/0000         Street           SSN:         -         Street           Phone:         ( ) -         C           Related Cases:         Mod | State: NY V<br>Zip: County: ALBANY V                                                                                                    |
| Related ID Numbers Emt: OriginalRecert: Currently Certified: Agency; Cut: Cut: Cut: Cut: Cut: Cut: Cut: Cut: | Case Detail Flags Unsigned App  ETOH OSC List Pt Care Comp  Arrest Arrest Date 00000                                                                         | Alleged Violation:     Comments:     Prior Convictions:     Stip Monitoring:                                                                                          |
| Disposition Flags:<br>Stip:<br>Cert:<br>Other:<br>Opened ID: mpt01<br>Investigator Assigned:                 | Decision Stayed     Cleared     DBFlagged     Investigator Comments:                                                                                         | ALS Enforc Only Prior Convictions:<br>Disp Changed Marslaughter Robbery<br>OCJS Assult Drug Abuse<br>Modify Sexual Abuse Sale of Drugs<br>Fraud Embezzlement<br>Other |
| Returned to AO:                                                                                              | EMT Abstract<br>Course Abstract                                                                                                    | Submit Labels Close Print Screen                                                                                                    |

| Eligibility - 1            | $\odot$    | Conviction Review     | $\bigcirc$ |
|----------------------------|------------|-----------------------|------------|
| Eligibility - 2            | $\bigcirc$ | No Contact Closure    | $\odot$    |
| Non 800 Clearance - 1      | $\bigcirc$ | Enforcement Clearance | $\odot$    |
| Non 800 Clearance - 2      | $\odot$    | Certification Denial  | $\odot$    |
| No Signature Clearance - 1 | $\bigcirc$ | Enforcement           | $\odot$    |
| No Signature Clearance - 2 | $\odot$    | First Violation       | $\odot$    |
| Archive                    | $\bigcirc$ | Second Violation      | $\bigcirc$ |
| DEMCCO Notification        |            | Final Violation       | 0          |

ſ

| Back to Main N | lenu                                 |   |                                     |   |
|----------------|--------------------------------------|---|-------------------------------------|---|
| eports         |                                      |   |                                     |   |
|                |                                      |   |                                     |   |
|                | Open Criminal Cases (by Date)        | • | Open Criminal Cases (by Region)     | 0 |
|                | Open Non-Criminal Cases (by Date)    | 0 | Open Non-Criminal Cases (by Region) | 0 |
|                | CO Open Cases Sent to DLA            | O | Closed Cases (by Region)            | 0 |
|                | DLA Closed Cases                     | 0 | Case Numbers Assigned to Region     | 0 |
|                | AO Status Report (Date Range)        | 0 | Cases Sent to DLA (Date Range)      | 0 |
|                | Previous Year's Cases Closed         | O | Cases Opened (Date Range)           | 0 |
|                | Counts by Case Type (by Year)        | 0 | Criminal Cases Cleared (Date Range) | 0 |
|                | Do Not Certify Report                | 0 | DLA Hearing Report (Date Range)     | 0 |
|                | Open Cases - who is assigned         | 0 | Convictions (Date Range)            | 0 |
|                | Dashboard Report - Region            | O | Benchmark                           | 0 |
|                | Dashboard Report - Investigator      | O | Open Criminal where EMT is expired  | 0 |
|                | Avg Days to Close Non-Criminal Cases | O | Avg Days to Close Criminal Cases    | 0 |
|                | Quarterly Report (Date Range)        | O |                                     |   |

## Figure 1.01 (Investigation Case)

Figure 1.02 (Investigation Letters)

Figure 1.03 (Investigation Reports)

| Date Opened:         00/00/0000         L           Date Reopened:         00/00/0000         L       | ast Update: 00/00/000                                                | 0 Update By:                                                                                                    | Date Closed: 00/00/0000                                         |                                                                               |
|----------------------------------------------------------------------------------------------------|----------------------------------------------------------------------|----------------------------------------------------------------------------------------------------|-----------------------------------------------------------------|-------------------------------------------------------------------------------|
| ast:                                                                                                  | DOB: 00100000<br>SSN: • Mod<br>Phone: Se<br>Rei<br>Cast<br>U         | Street1:  fy EMT Status  lect a Status  © OK  O see Comments  Do Not Certify  Do Not Test  AL S Enforce  Submit  Close  ate pagegraphy  Stp Monitorit | X Cour                                                          | te: NY v<br>Zp:<br>ALBANY v                                                   |
| Disposition Flags:<br>Stip:<br>Cert:<br>Opened ID: mp101<br>Investigator Assigned:<br>Returned to A0: | Decision     Cleared     Later Clea     DBFlagged     Investigator C | Stayed ALS Enforc Only<br>Disp Changed<br>red DCJS<br>J Modify<br>mments:                                                                             | Prior Convictions<br>Murder<br>Assault<br>Sexual Abuse<br>Fraud | :<br>Theft<br>Robbery<br>Drug Abuse<br>Sale of Drugs<br>Embezzlement<br>Other |
| Change FMT Status                                                                                     | EMT Abstract                                                         | Submit                                                                                                    | Labels                                                          | -                                                                             |

#### Figure 1.04 (Investigation Status Modification)

| Agency                                                           | - 🗆 X                                                                                                    |
|------------------------------------------------------------------|----------------------------------------------------------------------------------------------------|
| Agency Code Last Update 00/00//<br>Service Name DBA Name         | 00000         Biennial Expr         000000000         First Certified         000000000         Last Inspection         000000000           Federal ID         Service Type         Image: Certified         Image: Certified         Image: Certified         Service Type         Image: Certified         Image: Certified         Image: Certified         Image: Certified         Image: Certified         Image: Certified         Image: Certified         Field         Service Type         Image: Certified         Image: Certified         Image: Certified         Image: Certified         Service Type         Image: Certified         Image: Certified         Image: Cerified         Image: Certified         I |
| DBA Name2 Phys Location Mail Address City State Vin Code         | Territory Counties Modify                                                                                                    |
| County  Business Phone () - Emergency Phone () - Fax Number () - | Region v Remsco v<br>Tax District Name                                                                                                    |
| Email:<br>Contact Person<br>Contact Title<br>Contact Day () -    | Tax District  Billing for Service Medicaid Provider ID Eligible for Funding: CME Medical Director License Type PaidVolumeer V Modify Clear                                                                                                    |
| Contact Home () -<br>Ownership Type v<br>Ownership Structure v   | Level of Care            Special Approvals         155.340 capable         Disp Freq           Special Apps Expr 000000000         Primary Xport Amb Code for BLSFR         OCS Vendor 01           OS CV endor 01         BLSFR Renewal Date         000000000                                                                                                    |
| Comment<br>more<br>Archive<br>more                               | PAD Muni Con Expr<br>Muni Con Expr<br>Last Cert Lapse<br>Last Update by                                                                                                    |
| Prints                                                           | Close Submit BCS Data EMT Listing Personnel                                                                                                    |

#### Controlled Substances $\times$ Agency Agency Name License Number Authorized Agent Memo Bureau of Controlled Substances Link: Last Update: 07/17/2018 Application Date: 3/9/2017 Issue Date: 7/17/2018 Expiration Date: 6/30/2020 Semi Annual Report Fentanyl Quarterly Report Fentanyl Annual Report Submitted: 00/00/0000 Submitted: 00/00/0000 Submitted: 00/00/0000 Received: 00/00/0000 Received: 00/00/0000 Received: 00/00/0000 Save and Reset Save and Reset Save and Reset Ketamine Quarterly Report Ketamine Annual Report Submitted: 00/00/0000 Received: 00/00/0000 Received: 00/00/0000 Submitted: 00/00/0000 Save and Reset Save and Reset Print Close Report History Search

#### Agency - Page 2 × \_ REMAC Approvals Cert Control Nums: AED 🖂 90119, 90295, 90402, 91022, 91266, 91191, 91330, 30824 (Void), 30825, 31825 EPI 🖂 (corrected), 32034(void), 32038, 33374 (duplicate - VOID), 34836 Albuterol 🖂 Blood Glucometry Naloxone 🖂 Transfusions Fentanyl 🖂 Personnel Ketamine 🖂 CFR 0 EMT 9 AEMT 2 Pad 0 CPAP Γ EMT-CC 1 EMT-P 3 First AID 0 Save Prev Values 12 Lead 15 Total Personnel Syringe Epi 🛛 PAD Crash Tracker Incidents Close

#### Figure 2.01 (Agency Information)

This is the most used screen of data fields. It contains all of the data pertinent to law and regulation for our certified ambulance services. Example is entity name, legal authorized territory in which the service can operate, physician medical director info, point of contact info, certification expiration date among other data points.

#### Figure 2.02 (Controlled Substance Info)

This is a screenshot of controlled substance license info for EMS response agencies (ambulance services). Entity name, license number, agent info and expiration date among other critical data points is included.

# Figure 2.03 (Approvals/Certifications)

This screenshot included what we call adjunct levels of care, certificate control numbers and personnel data for the ambulance service. Each operating certificate that is issued (usually every other year) has its own unique identifier known as a cert control number.

| Update a County Level Resource<br>Back to Main Menu                                        | 2                                                                               |                  |                        |                   |                       | -                                                           |                                         | ×                       |
|--------------------------------------------------------------------------------------------|---------------------------------------------------------------------------------|------------------|------------------------|-------------------|-----------------------|-------------------------------------------------------------|-----------------------------------------|-------------------------|
| Protessional Information:                                                                  |                                                                                 |                  | Per                    | sonal Information | :                     |                                                             |                                         |                         |
| Last Name:                                                                                 | Credenti                                                                        | ials Verified: Y | es 🗸 🛛 Add             | ress 1:           |                       |                                                             |                                         |                         |
| First Name:                                                                                |                                                                                 |                  | Add                    | ress 2:           |                       |                                                             |                                         |                         |
| Title:                                                                                     |                                                                                 |                  |                        | City:             |                       |                                                             |                                         |                         |
| Org:                                                                                       |                                                                                 |                  |                        | State: NY 🗸       | Zip:                  | -                                                           |                                         |                         |
| Address 1:                                                                                 |                                                                                 |                  |                        | Send Mail to Hom  | ne Addres             | s: No 🗸                                                     |                                         |                         |
| Address 2:                                                                                 |                                                                                 |                  |                        | Phone: () -       |                       |                                                             |                                         |                         |
| City:                                                                                      |                                                                                 |                  |                        | Pager:            |                       |                                                             |                                         |                         |
| State: NY 🗸 Zip:                                                                           | -                                                                               |                  |                        | Email:            |                       |                                                             |                                         |                         |
| Contact Numbers:<br>Work Phone: ( ) -<br>Extension:<br>Work Fax: ( ) -<br>Work Cell: ( ) - | County Dispatch Cen<br>County Dispatch:<br>Dispatch Phone: (<br>Dispatch Fax: ( | ) -              | <b>n:</b>              |                   | Cor<br>Cor<br>De<br>S | unty: ALBAN<br>unty Coordin<br>puty Coordin<br>special Reso | NY<br>nator: Ye<br>nator: N<br>ource: N | ><br>9S ><br>0 ><br>0 > |
| County Information:                                                                        |                                                                                 |                  | Counties Ser<br>ALBANY | Subm<br>Close     | Al<br>hit<br>e        | Point of Co<br>t Point of Co<br>Record Id:<br>Update By     | ntact Ye<br>ntact N<br>0239<br>: djc08  |                         |
| Notes:                                                                                     |                                                                                 |                  |                        |                   | l<br>Print R          | Update Date                                                 | : 11/05/2<br>rint Lab                   | 018<br>el               |
|                                                                                            |                                                                                 | [                | Update Cour            | ties              |                       | Delete                                                      |                                         |                         |

| Event:                                                                                                    | Facility EMS Coverage:                                                                                                    |                                                                                           |
|----------------------------------------------------------------------------------------------------|----------------------------------------------------------------------------------------------------|-------------------------------------------------------------------------------------------|
| Туре:                                                                                                    | Facility has Agency Code: No 🧹 Agenc                                                                                                    | y Code:                                                                                   |
| county of Event:                                                                                                    | Agency Name:                                                                                                    |                                                                                           |
| egion of Event:                                                                                                    | DBA Name:                                                                                                    |                                                                                           |
| Promoter Information:                                                                                                    | Event or Additional EMS Coverage:                                                                                                    |                                                                                           |
| Name:                                                                                                    | Agency Code: On Site Medical                                                                                                    | Control: v                                                                                |
| ddress:                                                                                                    | Agency Name:                                                                                                    |                                                                                           |
| City: State: NY V Zip:                                                                                                    | - DBA Name:                                                                                                    |                                                                                           |
| Contact: Phone: ( ) -                                                                                                    |                                                                                                    |                                                                                           |
|                                                                                                    | Facility Dermit Information                                                                                                    |                                                                                           |
|                                                                                                    | Facility Permit Information.                                                                                                    |                                                                                           |
| Resources:                                                                                                    | Permit Authority: Renewed                                                                                                    | d Yearly: 🗸 🗸                                                                             |
| Resources:<br>Facility / Event Inspection Status:                                                                                                    | Permit Authority: Renewed Permit Number: P7                                                                                                    | d Yearly: 🗸                                                                               |
| Resources:<br>Facility / Event Inspection Status:<br>Ispection Required: v IRD Number:                                                                   | Permit Authority: Renewed Permit Number: P7 Permit Date: 00/00/0000                                                                                                    | d Yearly: V                                                                               |
| Resources:<br>Facility / Event Inspection Status:<br>Ispection Required: v IRD Number:<br>BEMS:                                                          | Permit Authority: Renewed<br>Permit Number: P7<br>Permit Date: 00/00/0000                                                                                                    | d Yearly: v<br>Issued: v                                                                  |
| Resources:<br>Facility / Event Inspection Status:<br>ISPection Required: VIRD Number:<br>BEMS:                                                           | Permit Number: P7 Permit Number: P7 Permit Date: 00/00/0000                                                                                                    | d Yearly: v<br>Issued: v                                                                  |
| Resources: Facility / Event Inspection Status: spection Required: IRD Number: BEMS: Comments:                                                            | Permit Nutroffy: Renewee<br>Permit Number: P7<br>Permit Date: 00/00/0000                                                                                                    | d Yearly: 🔍<br>Issued: 🔍                                                                  |
| Resources: Facility / Event Inspection Status: spection Required: IRD Number: BEMS: Comments:                                                            | Permit Nutroffy: Renewee<br>Permit Number: P7<br>Permit Date: 00/00/0000                                                                                                    | d Yearly: 🔽<br>Issued: 🔽                                                                  |
| Resources: Facility / Event Inspection Status: spection Required: IRD Number: EEMS: Comments: Start Date: Event Information can be entered once or       | Permit Nutrofity: Renewee<br>Permit Nutrofity: P7<br>Permit Date: 00/00/0000                                                                                                    | d Yearly:                                                                                 |
| Resources: Facility / Event Inspection Status: Spection Required: BEMS: Comments: Start Date Event Information can be entered once re added.             | Permit Nutroffy: Renewee<br>Permit Number: P7<br>Permit Date: 00/00/0000                                                                                                    | I Yearly: V<br>Issued: V<br>Promoter ID:                                                  |
| Resources: Facility / Event Inspection Status: spection Required: IRD Number: BEMS: Comments: Start Date Event Information can be entered once re added. | Permit Nutroffy: Renewee<br>Permit Number: P7<br>Permit Date: 00/00/0000                                                                                                    | I Yearly: V<br>Issued: V<br>Promoter ID:<br>Last Update Dy:<br>ast Update Date: 00000000  |
| Resources: Facility / Event Information Can be entered once re added.                                                                                    | Permit Nutroffix Permit Nutroffix Permit | d Yearly: v<br>Issued: v<br>Promoter ID:<br>Last Update By:<br>ast Update Date: 000000000 |

#### Figure 2.04 (County Resources)

This screenshot is useful for our work with counties across the state especially when it comes to times of disaster when a large mobilization of ambulance services from across the state need to be deployed to the disaster area for support. Examples would be 9/11, Superstorm Sandy, the 1998 ice storms, and severe flooding in the Susquehanna River Basin in 2006 and 2011. We reach out to county points of contact like this one that coordinate local response to a statewide incident.

#### Figure 2.05 (Part 18 Mass Gathering)

This screenshot is for Title 10 NYCRR Part 18 (mass gathering) permit approvals. When a public event is expected to draw more than 5,000 people, a permit is required. This screen has important data points relative to the Part 18 approval.

| 🌳 PAD                                         | – 🗆 X                                                                                                    |
|-----------------------------------------------|----------------------------------------------------------------------------------------------------|
| Record ID:                                    |                                                                                                    |
| Agency Code:                                  | Service Type: v<br>AED Manufacturer: v<br>Course Type: v<br>State Agency<br>Multi Area<br>Rural AED Grant<br>Discontinued<br>Number of AEDs: v<br>Number Trained: v |
| Medical Director Application Date: 00/00/0000 | Last Update:                                                                                                    |
| Comments:                                     |                                                                                                    |
| Submit Close                                  | Print Record<br>Mail Label                                                                                                    |

#### Figure 2.06 (Public Access Defibrillation)

Article 30 Public Health Law (PHL) has a section related to Public Access Defibrillation (PAD).

This screenshot captures data related to PAD and the thousands of entities across NYS that provide this service to the general public (versus patient specific order/prescription).

|                                                                              |                                            |                         |              |                                                              |                                                        | - 0                      |
|------------------------------------------------------------------------------|--------------------------------------------|-------------------------|--------------|--------------------------------------------------------------|--------------------------------------------------------|--------------------------|
| Agency Code:<br>Service Name:                                                |                                            |                         |              | DBA Name:<br>DBA Name2:<br>Home REMSCO:                      | Hudson - Mohawk Regional EMS Co                        | uncil                    |
| Third Party Name:<br>Address:<br>City:<br>Contact:<br>Main Phone:<br>e-Mail: | ) -                                        | State:<br>Cell Phone: ( | Zipcode:     | e_PCR Coord<br>Main<br>Comments:                             | inator:<br>Phone:<br>e-Mail:                           | I Phone:                 |
| Other:<br>ePCR to Hospital:<br>Paper wfe-<br>Vendori                         | FAX<br>Copy Hours:<br>Software Zoll / Reso | ue Net                  | ✓ Add/Uj     | Data Submission:<br>Go Live Date:<br>pdate Vendor/Software I | EMS Agency v<br>00/00/0000<br>nfo Nemsis Version: V2 v |                          |
| ome Onice: Trouz Poop                                                        | ger annay, 400 broom                       |                         |              |                                                              |                                                        |                          |
| Contacts:<br>Name                                                            | Title                                      | •                       | Main Phone ( | Cell Phone                                                   | Email                                                  | Close<br>Submit<br>Print |
| Name REMSC                                                                   | Title                                      | Status                  | Main Phone ( | Cell Phone Approved Approved Date                            | Email Update Endorsements                              | Close<br>Submit<br>Print |

#### Figure 2.07 (Agency Electronic PCR Record)

Current process is that this form is updated:

1.On initial application for ePCR capability

2.On transition to a new ePCR platform

3.On bi-annual agency renewal

Ideally, this screen will show effective dates with each software platform and document the updates or revisions (ePCR coordinator, staff change, software platform change, REMSCO / Program Agency endorsement change, NEMSIS software standard / platform)

| Emergency Medical Services          | - 🗆 X                               |
|-------------------------------------|-------------------------------------|
| Emergency Medic                     | al Services Version 2.5<br>4/4/2019 |
| Update:                             |                                     |
| • Agencies                          | ○ Instructors                       |
| ○ Area Offices                      | $\bigcirc$ Investigations           |
| ○ Courses                           | <b>O Program Agencies</b>           |
| <b>O</b> Course Registration        | ○ Remscos                           |
| ○ EMTs                              | ○ Sponsors                          |
| ○ CME Program                       | ○ Trackers                          |
| ○ Exam Registration                 | ○ Reciprocity                       |
| • Run Reports and Labels • • Run Co | ourse Extracts O Work Table         |
| Submit                              | ose                                 |

| <b>@</b> C | ourse Main Menu            | - | × |
|------------|----------------------------|---|---|
|            | Select a Transaction Type: |   |   |
|            | Add a New Course           |   |   |
|            | ⊖ Update a Course          |   |   |
|            | ⊖ Exam Dates               |   |   |
|            | OLetters                   |   |   |
|            | Submit Close               |   |   |

| 🥮 S | earch Course   |              |                        | _             |           |  |
|-----|----------------|--------------|------------------------|---------------|-----------|--|
| Ent | er Course Nun  | nber:        |                        |               |           |  |
| Sea | arch Sponsor I | Database     |                        |               |           |  |
|     |                |              | Sponsor Name:          | SCCC          |           |  |
| Spo | nsor Number:   |              | -or-                   | (3 characters | required) |  |
|     |                |              | County:                |               | ~         |  |
|     |                |              |                        |               |           |  |
|     |                | Search       | Clear Clos             | e             |           |  |
| [   | Course         | Course Level | Course Type            | e Start Date  | ^         |  |
|     | 128168         | Basic        | Refresher              | 09/10/2018    |           |  |
|     | 128167         | Basic        | Original               | 09/05/2018    | _         |  |
|     | 128126         | Basic        | Refresher              | 05/30/2018    | -         |  |
|     | 128083         | Basic        | Refresher              | 01/22/2018    | -         |  |
|     | 128082         | Basic        | Original               | 01/17/2018    | -         |  |
|     | 127142         | Basic        | Refresher              | 09/11/2017    | -         |  |
|     |                |              |                        |               | ~         |  |
| 1   |                |              |                        |               |           |  |
|     |                |              | double-click to select |               |           |  |

#### Figure 3.01 (Main Menu)

| Courses            | Course Registration   |
|--------------------|-----------------------|
| EMTs               | CME Program           |
| Exam Registration  | Instructors           |
| Sponsors           | Trackers              |
| Reciprocity        | Print Failure Letters |
| Print Cards        | Work Table            |
| Run Course Reports |                       |

Figure 3.02 (Course Menu)

#### Figure 3.03 (Search Course)

Searching Mechanism:

- 1. Search by Sponsor Name
- 2. Search by Sponsor County
- 3. Search by Sponsor Number
- 4. Search by Course Number

| Course Update Window                                 |                                                                                                    | -                                           |      | $\times$ |
|------------------------------------------------------|----------------------------------------------------------------------------------------------------|---------------------------------------------|------|----------|
| Back to Main Menu                                    |                                                                                                    |                                             |      |          |
| Course                                               |                                                                                                    |                                             |      |          |
| Course: Basic<br>Level: Basic<br>Type: Refresher v   | Sponsor:<br>Sponsor No:                                                                                                    |                                             |      |          |
| Dates:<br>Start: 09/11/2017<br>Practical: 12/16/2017 | Class Data:<br>Select Location                                                                                                    |                                             |      |          |
| End: 12/21/2017<br>Cancel: 00/00/0000                | County:                                                                                                    |                                             |      |          |
| Instructor:<br>Instructor No.:                       | Originally Enrolled: 19 Student Apps:<br>Took Practical: 0 Number Certifiet<br>Failed Practical: 0 Eligible for Funding<br>Took Exam: 19 Overpaymen<br>Retested: 1 Late Penalty | 19<br>1: 19<br>1: 8<br>1: \$0.00<br>1: 0.00 |      |          |
| EOC Paperwork:                                       | Comments:                                                                                                    |                                             |      |          |
| ADA:  Print Record Print Label View Instructor       | Submit Close View C<br>Assign                                                                                                    | Student St<br>lass List<br>Proctors         | atus |          |

| Course Re                                                       | gistration |             |         |             |                   |                     |                      | -                |       | × |
|-----------------------------------------------------------------|------------|-------------|---------|-------------|-------------------|---------------------|----------------------|------------------|-------|---|
| Course N<br>Sponsor:<br>Instructor<br>Original I<br>Eligible fo | um:        | Basic-Refre | esher   |             |                   | Start Da<br>End Dat | ate: 09/1<br>e: 12/2 | 1/2017<br>1/2017 |       |   |
| EMT                                                             | Name       |             |         | Funding     | Primary<br>Agency | Secondary<br>Agency | Ov                   | Edit<br>erride   |       | ^ |
|                                                                 |            |             |         | Y           | 4611              |                     | ELIGIBLE             | to te            | ST    |   |
|                                                                 |            |             |         | Y           | 4696              |                     | ELIGIBLE             | TO TE            | ST    |   |
|                                                                 |            |             |         | N           | 4683              |                     | ELIGIBLE             | TO TE            | ST    | - |
|                                                                 |            |             |         | N           |                   |                     | ELIGIBLE             | E TO TE          | ST    | - |
|                                                                 |            |             |         | Y           | 4619              | 0139                | ELIGIBLE             | E TO TE          | ST    | - |
|                                                                 |            |             |         | Y           | 4513              |                     | ELIGIBLE             | E TO TE          | ST    | - |
|                                                                 |            |             |         | Y           | 4689              |                     | ELIGIBLE             | E TO TE          | ST    | - |
|                                                                 |            | Dev         | uble el | ick to Domo | vo From           | Course              | List                 | Count            | 20    | ~ |
|                                                                 |            | Do          | ubie-cl | ICK to Remo | ve From           | Course              | List                 | Jount:           | 20    |   |
| Ineligible                                                      | es         | Add E       | MTs     | Submi       | t                 | Close               |                      | F                | Print |   |

#### Figure 3.04

#### (Course Update)

Course Tracking Component Connecting Data From:

| Course Number                                        | Course Locations    |
|------------------------------------------------------|---------------------|
| Update Student Status List<br>(Examination Eligible) | Assign Exam Proctor |
| Print Course Record                                  | Print Course Label  |
| View Instructor                                      |                     |

#### Figure 3.05 (Course Registration)

Course Registration Related Data:

- 1. Course Number
- 2. Sponsor
- 3. Instructor
- 4. Enrollment Counts (Course Main Page)
- 5. Eligible for Funding (Agency Connection)
- 6. EMT Student Entry

| Lookup                       |  |
|------------------------------|--|
|                              |  |
| Search By:                   |  |
| EMT Number:                  |  |
| -10-                         |  |
| EMT Last Name:               |  |
| -or- (2 characters required) |  |
| Social Security Number:      |  |
| -or-                         |  |
| Last 4 digits of SSN:        |  |
|                              |  |
| Submit Clear Close           |  |

#### Figure 3.06 (EMT Search)

EMT Database Search Related Data

- 1. Search by EMT Number
- 2. Search by Last Name
- 3. Search by SSN
- 4. Search by Last 4 Digits of SSN

| CME Main Menu<br>Back to Main Menu |                                 | - | × |
|------------------------------------|---------------------------------|---|---|
|                                    |                                 |   |   |
|                                    | ● View an EMT                   |   |   |
|                                    | ○View an Agency                 |   |   |
|                                    | $\bigcirc$ 45-day Violation Log |   |   |
|                                    |                                 |   |   |
|                                    |                                 |   |   |
|                                    | Submit Close                    |   |   |
|                                    |                                 |   |   |

| 🌳 Search by EMT   |                                                     |       |       | _ | × |
|-------------------|-----------------------------------------------------|-------|-------|---|---|
| Back to Main Menu | i.                                                  |       |       |   |   |
| Sea               | rch by:<br>Emt Number:<br>Emt Name:<br>Agency Code: |       |       |   |   |
|                   | Search                                              | Clear | Close |   |   |

| Figure 3.07 |
|-------------|
| (CME Menu)  |

## Figure 3.08 (EMT Search)

- 1. Search by EMT (name or number)
- 2. View Agency
- 3. 45 Day Violation Log
- 4. Reports

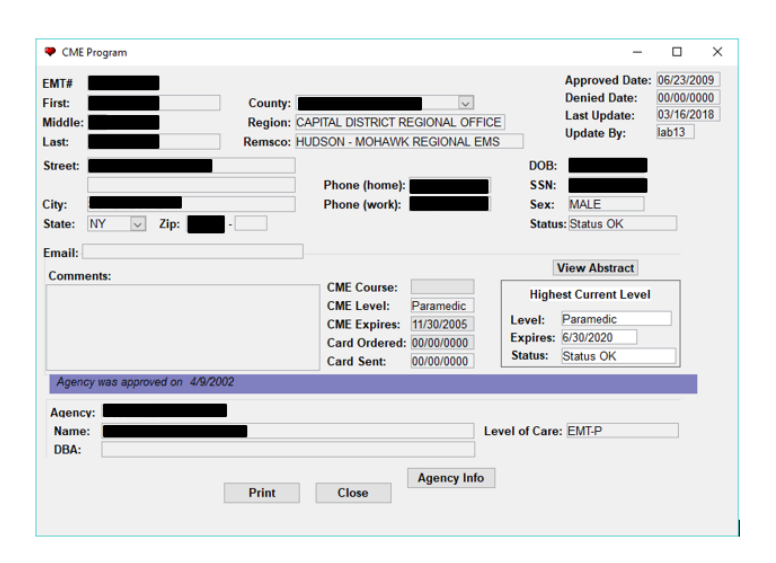

Figure 3.09 (EMT Search Report)

EMT Search Screen

| Agency:                                                                                                    | Address:                                                                                                    |
|----------------------------------------------------------------------------------------------------|----------------------------------------------------------------------------------------------------|
| Name:                                                                                                    |                                                                                                    |
| DBA:                                                                                                    | Agency Contact:                                                                                                    |
| evel of Care: EMT-P                                                                                                    | Agency Contact Title: EMS COO                                                                                                    |
| County: Oneida                                                                                                    | Phone Business:                                                                                                    |
| Region: Central Field Office                                                                                                    | Phone Day: Biennial Exp: 6/30/2020                                                                                                    |
| Remsco:Mid-State Regional EMS Council                                                                                                    | Phone Home: BLSFR Renewal:                                                                                                    |
| Medical Director:                                                                                                    |                                                                                                    |
| CME Contact<br>Approved Date: 04/09/2002 Phone #1                                                                                                    | t: Online Program                                                                                                    |
| Approved Date: 04/09/2002 Phone #1<br>Denied/Removed Date: 00/00/0000 Phone #2<br>Comments Phone #3                                                                                                    | t: Online Program                                                                                                    |
| CME Contact<br>Approved Date: 04/09/2002 Phone #1<br>Denied/Removed Date: 00/00/0000 Phone #2<br>Comments Phone #3<br>V/26/18-Agency update request sent.klv                                                  | t: Online Program                                                                                                    |
| CME Contact<br>Approved Date: 04/09/2002 Phone #1<br>Denied/Removed Date: 00/00/0000 Phone #2<br>Comments Phone #3<br>/26/18-Agency update request sent.klv Affiliate<br>Contact                              | t: Online Program                                                                                                    |
| CME Contact Approved Date: 0/4/09/2002 Phone #1 Denied/Removed Date: 00/00/0000 Phone #2 Comments V26/18-Agency update request sent.klv Affiliate Contact Phone                                               | t: Online Program                                                                                                    |
| CME Contact<br>Approved Date: 0/4/09/2002 Phone #1<br>Denied/Removed Date: 00/00/0000 Phone #2<br>Comments Phone #3<br>V/26/18-Agency update request sent.klv Affiliate<br>Contact<br>Phone<br>Address<br>Cib | t: Online Program  t: Online Program t: Online Program  t: Online Program t: Online Program t: Onl |
| CME Contact<br>Approved Date: 04/09/2002 Phone #1<br>Denied/Removed Date: 00/00/0000 Phone #2<br>Comments Phone #3<br>V26/18-Agency update request sent.klv Affiliate<br>Contact<br>Phone<br>Address<br>City  | t: Online Program                                                                                                    |
| CME Contact<br>Approved Date: 04/09/2002 Phone #1<br>Denied/Removed Date: 00/00/0000 Phone #2<br>Comments Phone #3<br>V/26/18-Agency update request sent.klv Affiliate<br>Contact<br>Phone<br>Address<br>City | t:     Online Program       t:     CME Medical Director:       t:     Last Update: 3/26/2018       t:     Last Update: 3/26/2018       t:     Update by:       t:     Last Update: 3/26/2018       t:     Last Update: 3/26/2018       t:     Last Update: 3/26/2018       t:     Last Update: 3/26/2018       t:     Last Update: 3/26/2018                                                                                                    |

#### Figure 3.10 (CME Agency)

| <ul> <li>CME Reports Main Menu</li> <li>Back to Main Menu</li> </ul> |    | – ⊔                            |  |  |  |  |
|----------------------------------------------------------------------|----|--------------------------------|--|--|--|--|
| Select a Report:                                                     |    |                                |  |  |  |  |
| Participant Lists                                                    |    | Agency Reports                 |  |  |  |  |
| Registered by Leve                                                   | 1  | ◯ All Agencies - by Code       |  |  |  |  |
| O Recertified by Leve                                                | el | ◯ All Agencies - by Federal ID |  |  |  |  |
| ⊖ by County                                                          |    | ◯ All Agencies - by Name       |  |  |  |  |
| ⊖ by Area Office                                                     |    | ◯ All Agencies - by D.B.A.     |  |  |  |  |
| ⊖ by Remsco                                                          |    | ◯ All Agencies - by Region     |  |  |  |  |
| $\bigcirc$ by Agency                                                 |    | Miscalleneous                  |  |  |  |  |
|                                                                      |    | ⊖Vielster's Log                |  |  |  |  |

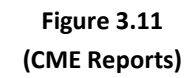

CME Reports Main Menu

Series of reports available from the system ~ produced in Crystal Reporting

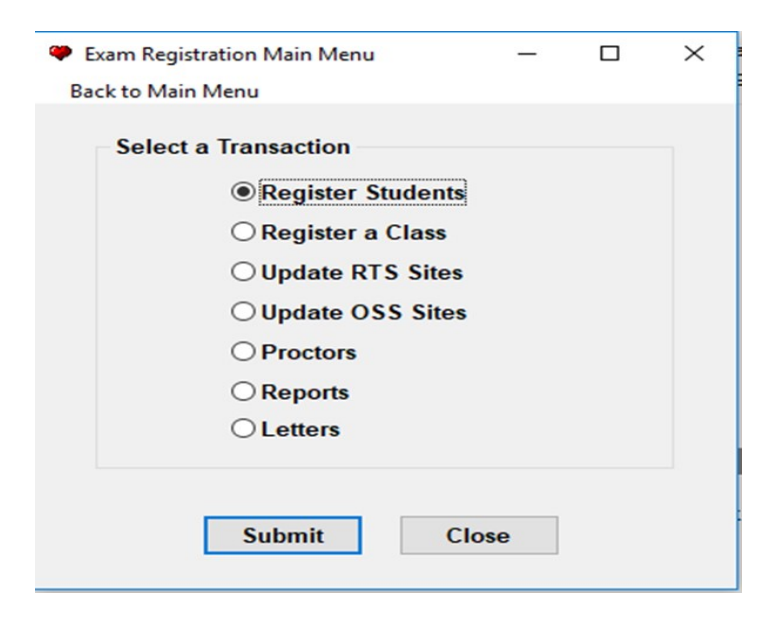

Figure 3.12 (Exam Registration Menu)

#### Student Information

Dack to Main Main

| Back to Main Menu              |        |           |                     |      |           |
|--------------------------------|--------|-----------|---------------------|------|-----------|
| Enter the Student Information: | Course | Exam Date | Level               | Туре | Num Taken |
| EMT Number:                    |        |           |                     |      |           |
| Course Number:                 |        |           |                     |      |           |
| Times Taken:                   |        |           |                     |      |           |
|                                |        |           |                     |      |           |
| Submit Close                   |        | do        | uble-click to updat | e    |           |

- 🗆 X

## Figure 3.13 (Student Information)

| Site Name                                           | Address                                             | ^   |
|-----------------------------------------------------|-----------------------------------------------------|-----|
| (01) Erie County, Emergency Services & Operations   | Center 3359 Broadway, Cheektowaga                   |     |
| (02) Jamestown Community College                    | 525 Falconer Street, Jamestown                      | . 1 |
| (03) Olean General Hospital                         | 515 Main Street, Olean                              |     |
| (04) Monroe Community College / Public Safety Train | ing Fac 1190 Scottsville Road, Suite 216, Rochester |     |
| (05) Finger Lakes Regional EMS Council              | 63 Pulteney Street, Geneva                          |     |
| (06) St. Joseph's Hospital                          | 555 St Joseph's Blvd, Elmira                        |     |
| (07) SUNY Canton College                            | 34 Cornell Drive, Canton                            |     |
| (08) Jefferson County EMS                           | 531 Meade Street, Watertown                         |     |
|                                                     |                                                     | ~   |

| Site Name                                                | Address                                         |
|----------------------------------------------------------|-------------------------------------------------|
| NO LONGER UTILIZING - Albany High School                 | 700 Washington Avenue - Main Entrance, Albany   |
| NO LONGER UTILIZING - Herricks High School               | 100 Shelter Rock Road, New Hyde Park            |
| aGuardia Community College                               | 31-10 Thompson Avenue, Long Island City         |
| Public Safety Training Facility-Monroe Community College | 1190 Scottsville Road, Suite 216, Rochester     |
| NOT CURRENTLY UTILIZING - Immaculate Conception          | 72-00 Douglaston Parkway, Douglaston            |
| Schenectady County Community College                     | 78 Washington Ave., Schenectady                 |
| Saint John's University                                  | 175-05 Horace Harding Expressway, Fresh Meadows |
| Course Location - Public Safety Training Facility - MCC  | 1190 Scottsville Road, Rochester                |
| Course Location - Public Safety Training Facility - MCC  | 1190 Scottsville Road, Rochester                |

Figure 3.14 (Regional Test Site Listings)

## Figure 3.15 (On-Site Scoring Listings)

| Proctors Main Menu      | _ | $\times$ |
|-------------------------|---|----------|
| Back to Main Menu       |   |          |
|                         |   |          |
| Select Transaction      |   |          |
| Add/Update Proctors     |   |          |
| ⊖ Assign Proctor to RTS |   |          |
| ⊖ Assign Proctor to OSS |   |          |
| ⊖ Update a Course       |   |          |
| ⊖ Reports               |   |          |
|                         |   |          |
|                         |   |          |
| Submit Close            |   |          |

#### Assign Proctors X Back to Main Menu Enter the Exam Date: 00/00/0000 -and-Address Site Name (01) Erie County, Emergency Services & Operations Center 3359 Broadway, Cheektowaga (02) Jamestown Community College 525 Falconer Street, Jamestown (03) Olean General Hospital 515 Main Street, Olean (04) Monroe Community College / Public Safety Training Fac 1190 Scottsville Road, Suite 216, Rochester (05) Finger Lakes Regional EMS Council 63 Pulteney Street, Geneva (06) St. Joseph's Hospital 555 St Joseph's Blvd, Elmira (07) SUNY Canton College 34 Cornell Drive, Canton Double-click to select the location Close Assign Proctors $\times$ Back to Main Menu b0/00/0000 Enter the Exam Date: -and-Site Name Address NO LONGER UTILIZING - Albany High School 700 Washington Avenue - Main Entrance, Albany NO LONGER UTILIZING - Herricks High School 100 Shelter Rock Road, New Hyde Park LaGuardia Community College 31-10 Thompson Avenue, Long Island City Public Safety Training Facility-Monroe Community College 1190 Scottsville Road, Suite 216, Rochester NOT CURRENTLY UTILIZING - Immaculate Conception 72-00 Douglaston Parkway, Douglaston Schenectady County Community College 78 Washington Ave., Schenectady Saint John's University 175-05 Horace Harding Expressway, Fresh Meac Course Location - Public Safety Training Facility - MCC 1190 Scottsville Road, Rochester Double-click to select the location Close

#### Figure 3.16 (Proctor Menu)

#### Figure 3.17 (Proctor Assignment)

Assigning Proctors to Regional Testing Sites

Select the Location and then the Proctor on the following screen

> Figure 3.18 (Proctor Site Assignment)

| Proctor R  | eports                                                                                                    | _                                            |        | $\times$ |
|------------|----------------------------------------------------------------------------------------------------|----------------------------------------------|--------|----------|
| Back to Ma | in Menu                                                                                                    |                                              |        |          |
| – Sele     | ct a Report<br>Active Proctors<br>Proctors by County of<br>Report of assigned b<br>Report of assigned b<br>Report of assigned b                        | of Work<br>by Course<br>by Proctor<br>by RTS |        |          |
|            | <ul> <li>Report of assigned b</li> <li>Exam Report - sorted</li> <li>Exam Report - sorted</li> <li>RTS Site Report</li> <li>OSS Site Report</li> </ul> | y OSS<br>1 by Course<br>1 by County          | )<br>/ |          |
|            | Submit                                                                                                    | lose                                         |        |          |

| <ul> <li>Exam Registration Main Menu</li> <li>Back to Main Menu</li> </ul> | - 🗆 X                      |
|----------------------------------------------------------------------------|----------------------------|
| Reports by Exam Date:                                                      | Reports by Date Range:     |
| Exam Date: 00/00/0000                                                      | Start: 00/00/0000          |
| -and-                                                                      | End: 00/00/0000            |
| ORTS Exam Inventory Form                                                   | -and-                      |
| ○ RTS Rosters                                                              |                            |
| ○OSS Exam Inventory Form                                                   | ○ Students Assigned by RTS |
| ⊖ OSS Rosters                                                              | ○ Students Assigned by OSS |
| Submit                                                                     | lose Clear                 |

| oonsor Main Menu      | -                                                                                                    |                     | ×                                                                                                    |
|-----------------------|----------------------------------------------------------------------------------------------------|---------------------|----------------------------------------------------------------------------------------------------|
| Select Transaction:   |                                                                                                    |                     |                                                                                                    |
| Update a Sponsor Re   | ecord                                                                                                    |                     |                                                                                                    |
| ○ Create a Sponsor Re | cord                                                                                                    |                     |                                                                                                    |
| ○ Sponsor Reports     |                                                                                                    |                     |                                                                                                    |
| ○ Sponsor Labels      |                                                                                                    |                     |                                                                                                    |
| Submit Clo            | se                                                                                                    |                     |                                                                                                    |
|                       |                                                                                                    |                     |                                                                                                    |
|                       | Select Transaction:<br>Update a Sponsor Re<br>Create a Sponsor Re<br>Sponsor Reports<br>Sponsor Labels<br>Clo | Select Transaction: | Select Transaction:<br>©Update a Sponsor Record<br>Create a Sponsor Record<br>Sponsor Reports<br>Submit Close |

Figure 3.19 (Proctor Reports)

Figure 3.20 (Exam Registration Menu)

Figure 3.21 (Course Sponsor Menu)

| Sponsor Number         Status         V         Last Update         0           Customer Number         Expires         00/00/0000         Update By         0                                                                            | 0/00/0000 Last Ao Audit 00/00/0000 Region                                                                                                    |
|----------------------------------------------------------------------------------------------------|----------------------------------------------------------------------------------------------------|
| Physical Location:<br>Name Street Street Zip County: V State Zip County: V Phone: () - Fax: () - Remsco V Fax: () - Remsco V Municipality Vendor ID: Municipality Vendor ID: Medical Director More Select License Number: Select Comments | Sponsor Type: Activated: 00/00/000 Specialty Deactivated: 00/00/000 Approved to Teach: Basic Update Critical Care Paramedic Refinal Paramedic Refinal Cit Eligible for fundi Cit Accredite Continuing Ed Payments: |
| Administrator More                                                                                                    | Fiscal Officer More                                                                                                    |
| Laision More                                                                                                    | Paramedic Program Director More                                                                                                    |
| Mail Label File Label Submit Close                                                                                                    | Print                                                                                                    |

# Figure 3.22 (Course Sponsor Information)

| Report Manager   | Main Menu    |                                   | _        |           | $\times$ |  |
|------------------|--------------|-----------------------------------|----------|-----------|----------|--|
| Back to Main Men | u            |                                   |          |           |          |  |
| hu Domooo/Cou    | Listi        | ngs:                              |          |           |          |  |
| ⊖ full list      | O one Remsco | O All Sponsors - Alpr             | abetica  | 31        |          |  |
|                  | 0            | O All Sponsors - Nun              | nerical  |           |          |  |
| by Region/Cou    | nty          | Expiration Listing                |          |           |          |  |
| Officialise      |              | O Phone Listing                   |          |           |          |  |
| by County        | -            | ○ Courses Taught                  |          |           |          |  |
| ) full list      | O one County | O Courses Taught - F              | lot      |           |          |  |
| by County Serv   | red          | O Courses - None Te               | sted     |           |          |  |
| ) full list      | O one County | O Courses Not Tested - by Sponsor |          |           |          |  |
|                  |              | ○ Courses Not Teste               | d - by A | rea Offic | е        |  |
|                  |              | O PSE Report                      |          |           |          |  |
|                  | Submit       | Close                             |          |           |          |  |

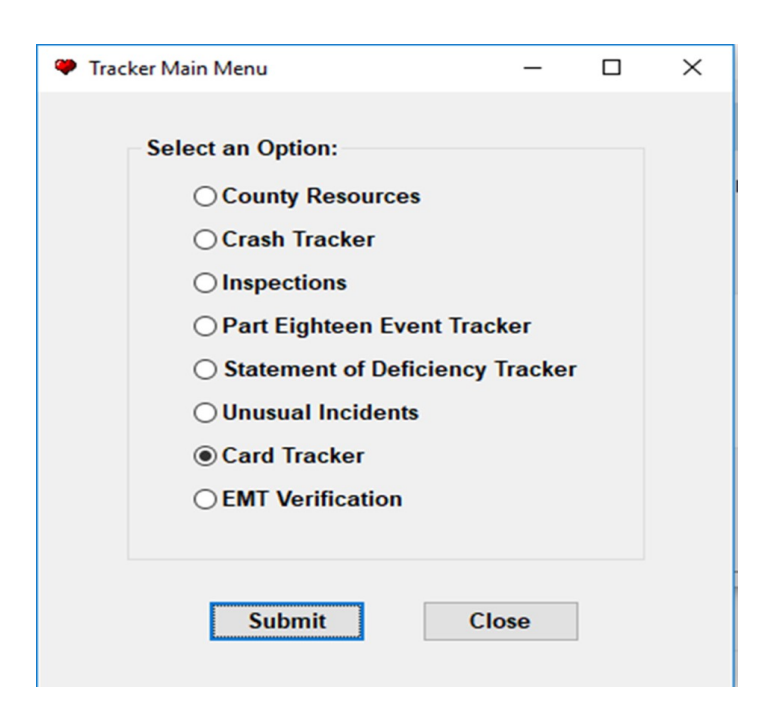

Figure 3.23 (Course Report Manager)

Figure 3.24 (Tracker Main Menu)

| Search by EMT                                                                |  | × |
|------------------------------------------------------------------------------|--|---|
| Back to Main Menu                                                            |  |   |
| Search by:<br>Emt Number:<br>Emt Name:<br>Agency Code:<br>Search Clear Close |  |   |
|                                                                              |  |   |

Figure 3.25 (Search by EMT)

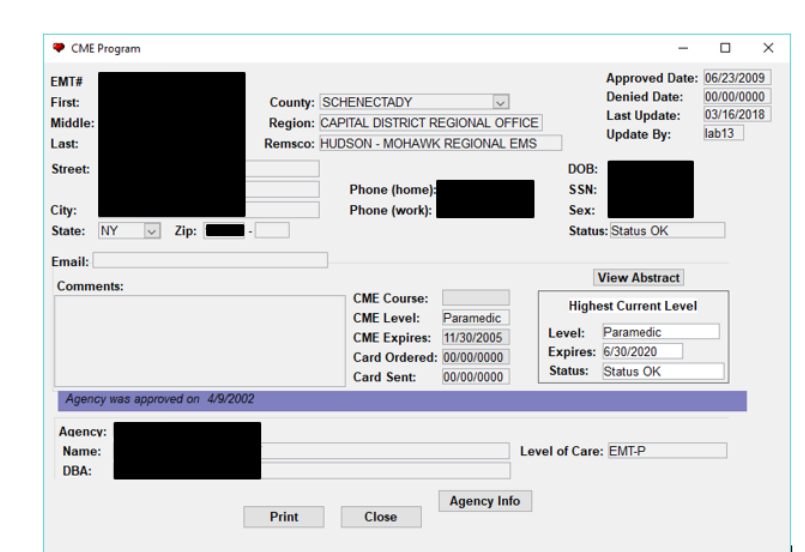

Select CME Letter
 Select Letter Type
 Recertification Letter
 Rejection Letters
 Submit
 Close

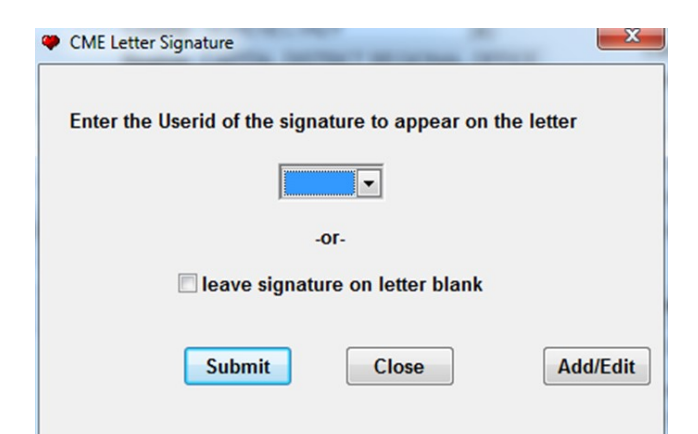

Figure 3.26 (CME Program)

Figure 3.27 (CME Letters)

Figure 3.28 (CME Letter Signature)

| CME Agency                                                                   | -                                                  |             |                     | X                                    |
|------------------------------------------------------------------------------|----------------------------------------------------|-------------|---------------------|--------------------------------------|
| Agency:<br>Name:                                                             |                                                    | Address:    |                     |                                      |
| DBA:                                                                         |                                                    | Agency Con  | tact:               |                                      |
| Level of Care: EMT                                                           |                                                    | Agency Con  | tact Title: Captain |                                      |
| County: Schenectady                                                          |                                                    | Phone Busin | iess                |                                      |
| Region: Capital District Regional Office                                     |                                                    | Phone Day:  |                     | Biennial Exp: 10/31/2019             |
| Remsco:Hudson - Mohawk Regional EM                                           | S Council                                          | Phone Home  | e:                  | BLSFR Renewal:                       |
| Medical Director:                                                            |                                                    |             |                     |                                      |
| Q Approved Date: 02/03/2016     Denied/Removed Date: 00/00/0000     Comment: | ME Contact:<br>Phone #1:<br>Phone #2:<br>Phone #3: |             | CME Medical Dire    | Online Program 🗹                     |
| email:                                                                       | Affiliate:<br>Contact:                             |             |                     | Last Update: 3/28/2017               |
|                                                                              | Phone: ( )                                         | -           |                     | Update by: klv01                     |
|                                                                              | Address:                                           |             |                     | ]                                    |
|                                                                              | City:                                              |             | State: 💌 Zip        | :                                    |
| Mailing Label Print Record                                                   | Update                                             | Close       | Participants        | Full Agency Info<br>45-Day Violation |

| Search by Agency                           |  |
|--------------------------------------------|--|
| Back to Main Menu                          |  |
| Search by:<br>Agency Code:<br>Agency Name: |  |
| Search Clear Close                         |  |

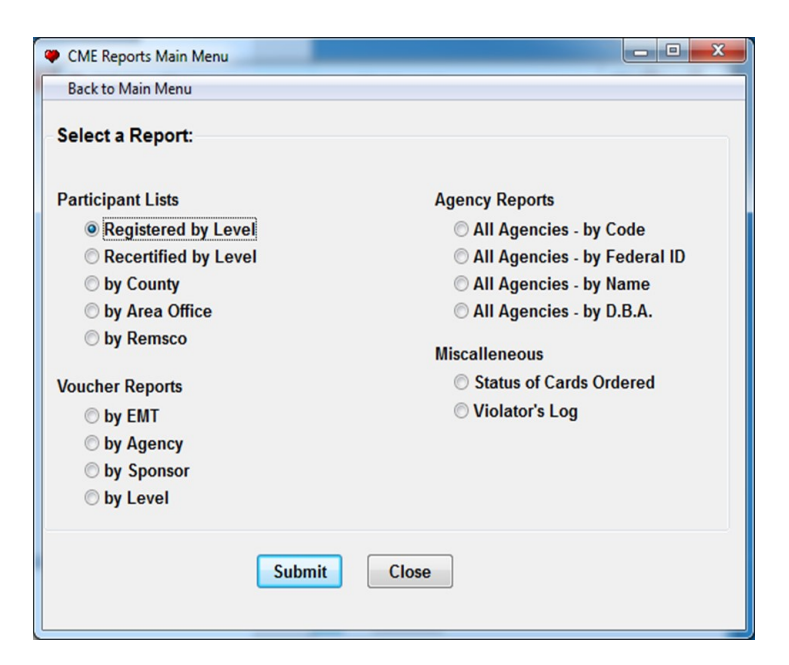

Figure 3.32 (CME Agency Update)

Figure 3.33 (CME Search by Agency)

> Figure 3.34 (CME Reports)

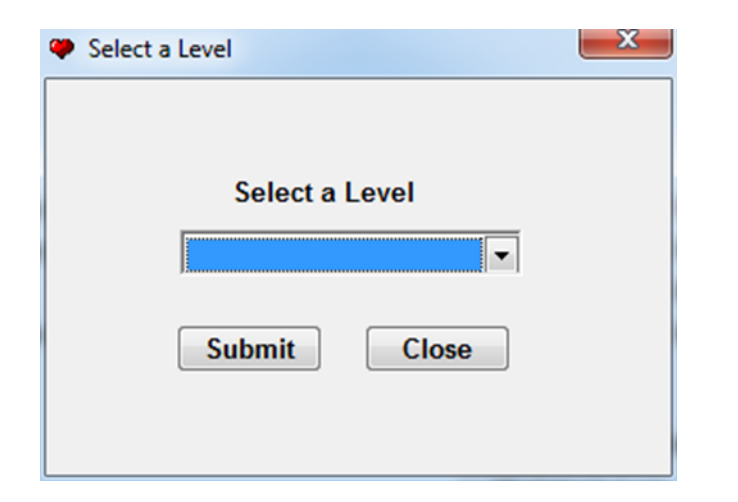

| Figure 3.35            |  |
|------------------------|--|
| (CME Reports by Level) |  |

| Ф сл | ME Report Print Window |            |                 |                 |              |   | - 0 | X |
|------|------------------------|------------|-----------------|-----------------|--------------|---|-----|---|
| Ba   | ck to Main Menu        |            |                 |                 |              |   |     |   |
|      | Number Name            | Cert Level | Card<br>Expires | Card<br>Ordered | Card<br>Sent |   | ר   | Í |
|      | 362896                 | Basic      | 9/30/2016       | 9/30/2011       | 10/5/2011    | - |     |   |
|      | 200957                 | Basic      | 10/31/2020      | 10/18/2017      |              | • |     |   |
|      | 79519                  | Basic      | 7/31/2021       | 1/25/2018       |              | - |     |   |
|      | 318138                 | Basic      | 8/31/2013       | 7/30/2008       | 8/4/2008     |   |     |   |
|      | 188475                 | Basic      | 10/31/2004      | 10/1/2001       | 10/18/2001   |   |     |   |
|      | 190060                 | Basic      | 11/30/2021      | 9/10/2018       |              |   |     |   |
|      | 42547                  | Basic      | 12/31/2015      | 9/18/2012       | 9/26/2012    |   |     |   |
|      | 377507                 | Basic      | 5/31/2016       | 4/9/2013        | 4/11/2013    |   |     |   |
|      | 363106                 | Basic      | 1/31/2015       | 12/22/2011      |              |   |     |   |
|      | 305027                 | Basic      | 7/31/2016       | 5/21/2013       | 5/23/2013    |   |     |   |
|      | 277085                 | Basic      | 8/31/2020       | 7/17/2017       |              |   |     |   |
|      | 414510                 | Basic      | 10/31/2020      | 9/13/2017       |              |   |     |   |
|      | 311694                 | Basic      | 6/30/2014       | 2/18/2009       | 2/23/2009    |   |     |   |
|      | 159456                 | Basic      | 8/31/2008       | 6/30/2005       | 7/19/2005    | _ |     |   |
|      | 422690                 | Basic      | 7/31/2020       | 5/26/2017       |              |   |     |   |
|      | 209745                 | Basic      | 3/31/2015       | 2/16/2010       | 2/19/2010    |   |     |   |
|      | 352391                 | Basic      | 8/31/2019       | 5/20/2016       | 5/24/2016    |   |     | - |
|      |                        | Print      | Close           |                 |              |   |     |   |

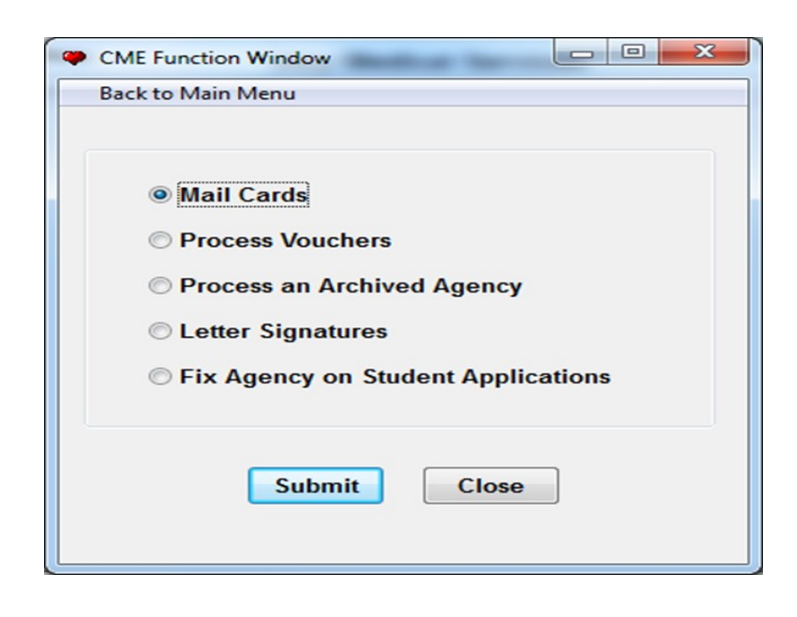

Figure 3.36 (CME Report Example)

Figure 3.37 (CME Function Menu)

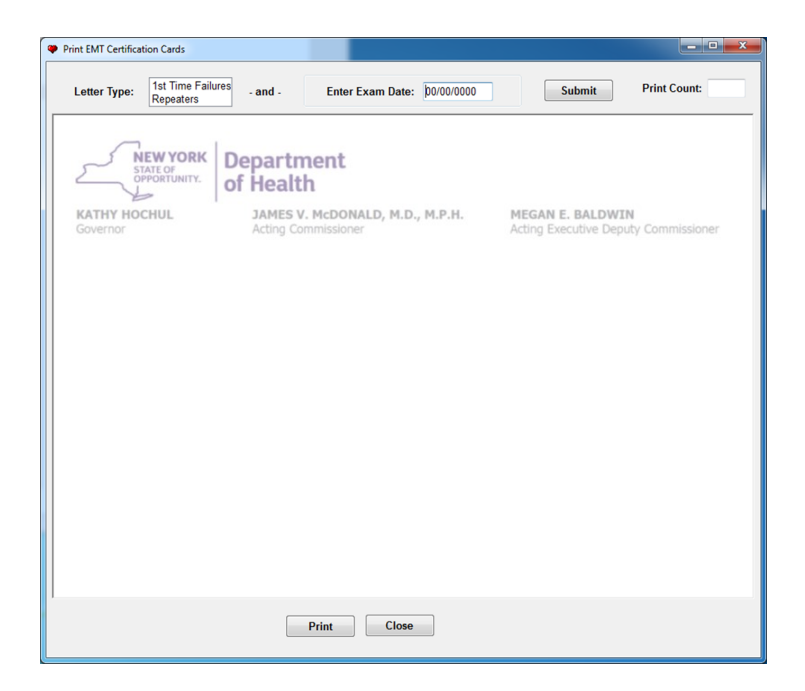

Figure 3.38 (Standard NYS Department of Health Letterhead)

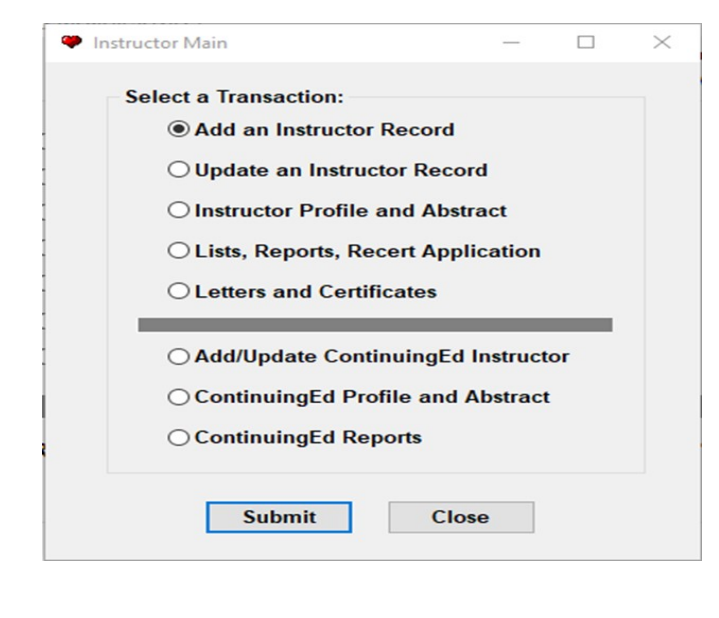

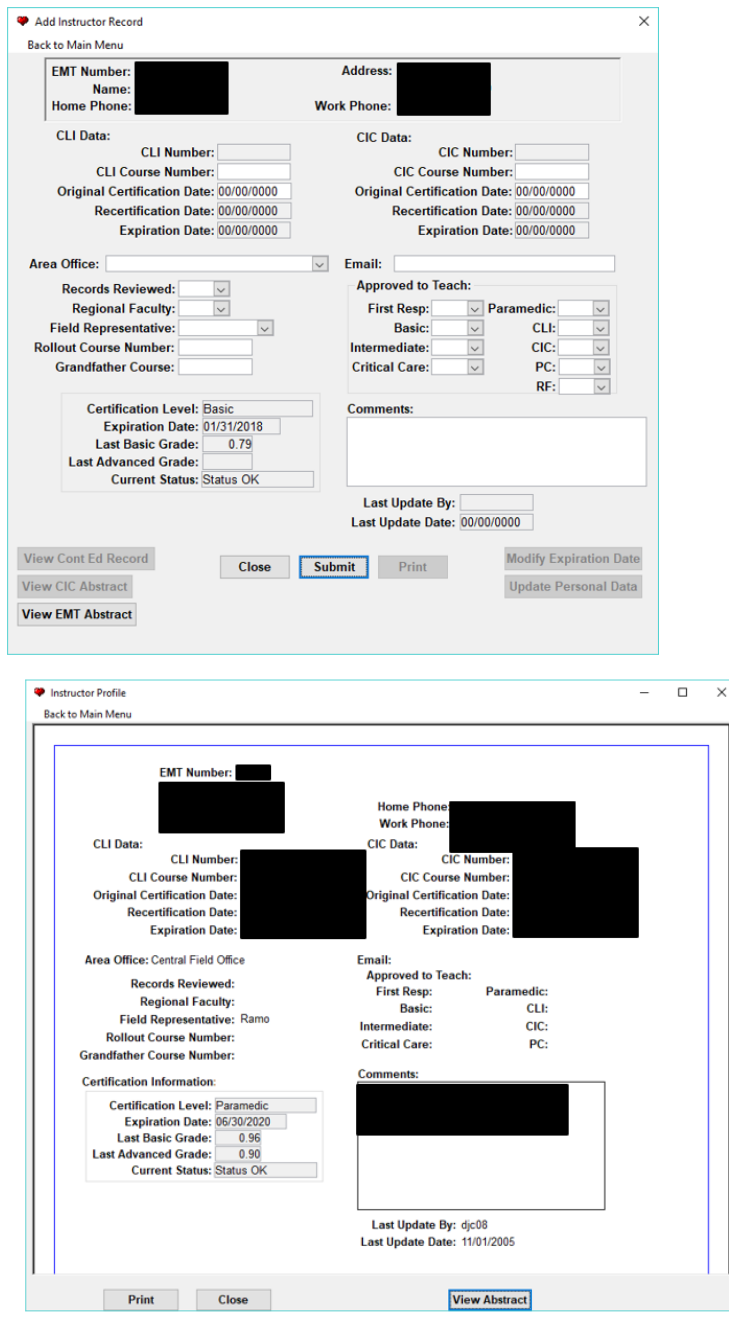

Figure 3.39 (Instructor Menu)

Figure 3.40 (Instructor Record)

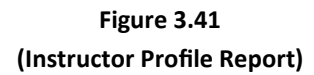

|                                                                                                    |                                                                                                    | - 0                                                                                                    | $\times$                        |
|----------------------------------------------------------------------------------------------------|----------------------------------------------------------------------------------------------------|----------------------------------------------------------------------------------------------------|---------------------------------|
| Instructor Lists and Reports                                                                                                    |                                                                                                    |                                                                                                    |                                 |
| Back to Main Menu                                                                                                    |                                                                                                    |                                                                                                    |                                 |
| CIC Lists and Reports                                                                                                    |                                                                                                    | CLI Lists and Reports                                                                                                    |                                 |
| Master List (Past and Current)                                                                                                    |                                                                                                    | O Master List (Past and Current)                                                                                                    |                                 |
| O Current by CIC Number                                                                                                    |                                                                                                    | O Current by CLI Number                                                                                                    |                                 |
| O Current by Name                                                                                                    |                                                                                                    | ○ Current by Name                                                                                                    |                                 |
| ○ Current by County                                                                                                    |                                                                                                    | ○ Current by County                                                                                                    |                                 |
| $\bigcirc$ Expired by Date                                                                                                    |                                                                                                    | $\bigcirc$ Expired by Date                                                                                                    |                                 |
| $\bigcirc$ Expired by County                                                                                                    |                                                                                                    | $\bigcirc$ Expired by County                                                                                                    |                                 |
| ○ Phone List                                                                                                    |                                                                                                    | ○ Phone List                                                                                                    |                                 |
| ○ CIC Faculty by Area Office                                                                                                    |                                                                                                    | OCLI Faculty by Area Office                                                                                                    |                                 |
| O Recert Application                                                                                                    |                                                                                                    | O Recert Application                                                                                                    |                                 |
| OCLI and CIC Faculty by Area (                                                                                                    | Office                                                                                                    | O Approved CLI and CIC                                                                                                    |                                 |
| OExpired Instructors Assigned t                                                                                                    | o Teach                                                                                                    | O Approved PC                                                                                                    |                                 |
| Submit                                                                                                    |                                                                                                    | Close                                                                                                    |                                 |
| Submit<br>Instructor Letters                                                                                                    |                                                                                                    | Close — 🗌                                                                                                    | ×                               |
| Submit<br>Instructor Letters<br>Back to Main Menu                                                                                                    |                                                                                                    | Close                                                                                                    | ×                               |
| Submit Instructor Letters Back to Main Menu                                                                                                    |                                                                                                    | Close                                                                                                    | ×                               |
| Submit Instructor Letters Back to Main Menu CIC Letters and Certificates                                                                                                    |                                                                                                    | Close – □                                                                                                    | ×                               |
| Submit Instructor Letters Back to Main Menu CIC Letters and Certificates CIC Course Completion Letter                                                                                                    | •                                                                                                    | Close<br>—<br>—<br>—<br>—<br>—<br>—<br>—<br>—<br>—                                                                                                    | >                               |
| Submit Instructor Letters Back to Main Menu CIC Letters and Certificates CIC Course Completion Letter CIU Course Completion Letter                                                                                                    | •                                                                                                    | Close<br>—<br>—<br>—<br>—<br>—<br>—<br>—<br>—<br>—                                                                                                    | ×                               |
| Submit Instructor Letters Back to Main Menu CIC Letters and Certificates CIC Course Completion Letter CIU Course Completion Letter CIC Certification Rejection Letter                                                                                                    | <ul> <li>•</li> <li>•</li></ul> | Close                                                                                                    | ×<br>0<br>0                     |
| Submit Instructor Letters Back to Main Menu CIC Letters and Certificates CIC Course Completion Letter CIU Course Completion Letter CIC Certification Rejection Letter CIC Recert Rejection Letter                                                                                                    | <ul> <li>•</li> <li>•</li></ul> | Close<br>— — — — — — — — — — — — — — — — — —                                                                                                     | ×<br>0<br>0<br>0                |
| Submit Instructor Letters Back to Main Menu CIC Letters and Certificates CIC Course Completion Letter CIU Course Completion Letter CIC Certification Rejection Letter CIC Recert Rejection Letter CIC Certification Approval Letter                                                                                                    | <ul> <li>•</li> <li>•</li></ul> | Close                                                                                                    | ×<br>0<br>0<br>0<br>0           |
| Submit Instructor Letters Back to Main Menu CIC Letters and Certificates CIC Course Completion Letter CIU Course Completion Letter CIC Certification Rejection Letter CIC Recert Rejection Letter CIC Certification Approval Letter CIC Recert Approval Letter                                                                                                 | <ul> <li>•</li> <li>•</li></ul> | Close                                                                                                    | ×<br>0 0 0 0<br>0 0 0 0         |
| Submit         Instructor Letters         Back to Main Menu         CIC Letters and Certificates         CIC Course Completion Letter         CIU Course Completion Letter         CIC Certification Rejection Letter         CIC Recert Rejection Letter         CIC Certification Approval Letter         CIC Recert Approval Letter         CIC Certificate | <ul> <li>•</li> <li>•</li></ul> | Close  Close  Close  Close  CLI Certification Rejection Letter  CLI Certification Rejection Letter  CLI Certification Approval Letter  CLI Certification Approval Letter  CLI Certificate | ×<br>0<br>0<br>0<br>0<br>0<br>0 |
| Submit Instructor Letters Back to Main Menu CIC Letters and Certificates CIC Course Completion Letter CIU Course Completion Letter CIC Certification Rejection Letter CIC Certification Approval Letter CIC Recert Approval Letter CIC Certificate                                                                                                    | <ul> <li></li> <li></li> <li><td>Close</td><td>×</td></li></ul>             | Close                                                                                                    | ×                               |

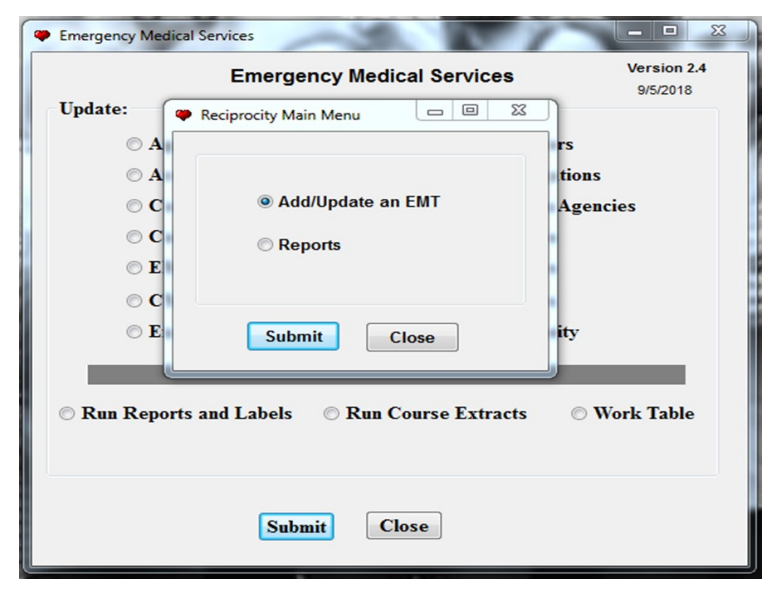

#### Figure 3.42 (Instructor List and Reports)

Figure 3.43 (Instructor Letters)

Figure 3.44 (Reciprocity Menu)

| Emergency | Medical Services                                     |
|-----------|------------------------------------------------------|
|           | Search for EMT                                       |
| Update:   | Back to Main Menu                                    |
|           | ○ Create a record without an EMT Number              |
|           | - or -                                               |
|           | Search by:                                           |
|           | Emt Number:                                          |
|           | Emt Name:                                            |
|           |                                                      |
|           |                                                      |
|           | Submit Clear Close                                   |
|           |                                                      |
| © Run R   | eports and Labels O Run Course Extracts O Work Table |
|           |                                                      |
|           |                                                      |
|           | Submit Close                                         |

| Last: First: Middle: Street:                                                                                     | Birth Date: 00/00/0000<br>SSN:<br>Gender:  Phone (home): (_) -             | View History           Pending Date:         00/00/0000           Approved Date:         00/00/0000 |
|----------------------------------------------------------------------------------------------------|----------------------------------------------------------------------------|----------------------------------------------------------------------------------------------------|
| City:<br>State: Zip: -<br>County:                                                                                | Phone (work): ( ) -<br>Primary Agency:<br>Secondary Agency:                | Denied Date: 00/00/0000<br>Last Update: 00/00/0000<br>Update By:                                    |
| Reciprocity Course:       Reciprocity Level:       Reciprocity Expires       00/00/0000       Reciprocity State: | Military Trained<br>Refresher Letter Sent<br>Exam Letter Sent<br>Comments: | View Abstract                                                                                       |
| Card Ordered: 00/00/0000<br>Card Sent: 00/00/0000<br>Funds received<br>\$50 \$25 None                            |                                                                            |                                                                                                    |
| Record Funds Enroll                                                                                              | Submit Close                                                               | Letters                                                                                             |

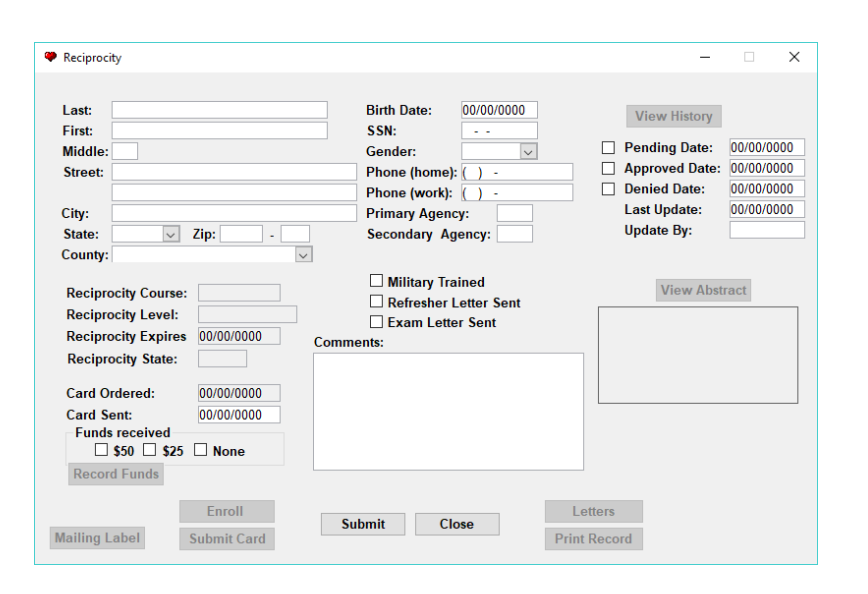

#### Figure 3.45 (Reciprocity Search Records)

Either select "Create a record without an EMT number" if it is a new applicant

#### OR

Search by the applicant's EMT number or Last name.

#### Figure 3.46 (Certification Record)

Once you have selected "Create a record without an EMT number" this screen appears. You then enter all the applicant's information from the paer application. Select whether the application is Pending/approved/denied.

## Figure 3.47 (Reciprocity Fund History)

Once the applicant's information is entered select the "record funds" button to enter the payment information received with the application. Click "Add"

-Next screenshot below-

| SOD Tracker Search |        |                  |               | -        |      | × |
|--------------------|--------|------------------|---------------|----------|------|---|
| Back to Main Menu  |        |                  |               |          |      |   |
| Search             |        |                  |               |          |      |   |
|                    |        |                  |               |          |      |   |
|                    |        |                  |               |          |      |   |
|                    |        | Enter:           |               |          |      |   |
|                    |        | · · · ·          |               |          |      | _ |
| Agency Code:       | -or-   | Agency Name:     | (2 character  | s reauir | ed)  |   |
|                    |        |                  | ,             |          | ,    |   |
| Event ID:          | -10-   | Event Name:      |               |          |      |   |
|                    |        | L                | (2 character  | s requir | ed)  |   |
|                    |        |                  |               |          |      |   |
| CLI or CIC Number: | -or-   | Instructor Name: |               |          |      |   |
|                    |        |                  | (2 character  | rs requi | red) |   |
|                    |        | -                |               |          |      | _ |
| Sponsor Code:      | -07-   | Sponsor Name:    | (2 character  | roquire  | vd)  |   |
|                    |        |                  | iz characters | require  | su)  |   |
|                    | Submit | Clear            | Close         |          |      |   |
|                    |        |                  |               |          |      |   |

Figure 4.01 (SOD Search)

Figure 4.02 (SOD Search)

| SOD Tracker Search                                    | -        |      | $\times$ |
|-------------------------------------------------------|----------|------|----------|
| Back to Main Menu                                     |          |      |          |
| Search                                                |          |      |          |
| Enter SOD Record ID:or-<br>Enter:                     |          |      |          |
| Agency Code: -or- Agency Name: 2 character            | s requir | ed)  |          |
| Event ID:or- Event Name:(2 character                  | s requir | ed)  |          |
| CLI or CIC Number: -or- Instructor Name: (2 character | s requir | red) |          |
| Sponsor Code: -or- Sponsor Name: (2 characters        | require  | ed)  |          |
| Submit Clear Close                                    |          |      |          |

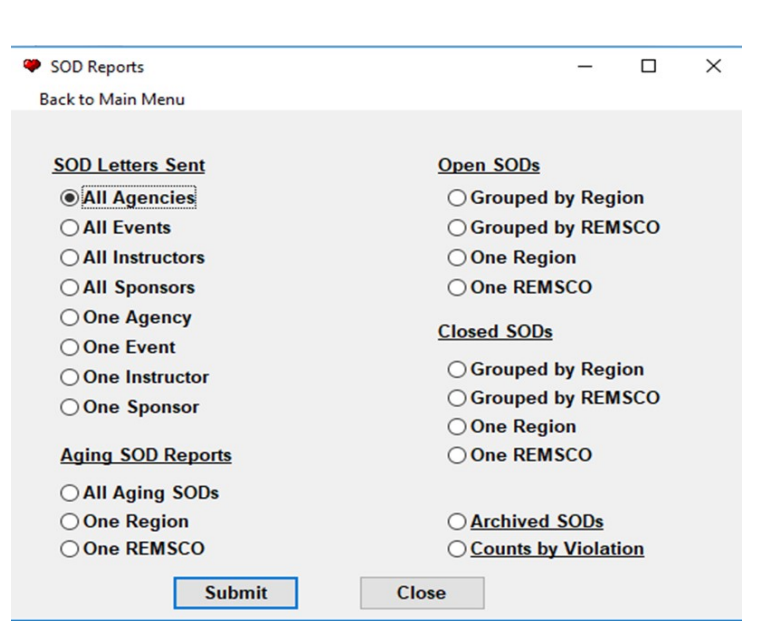

Figure 4.03 (SOD Reports)

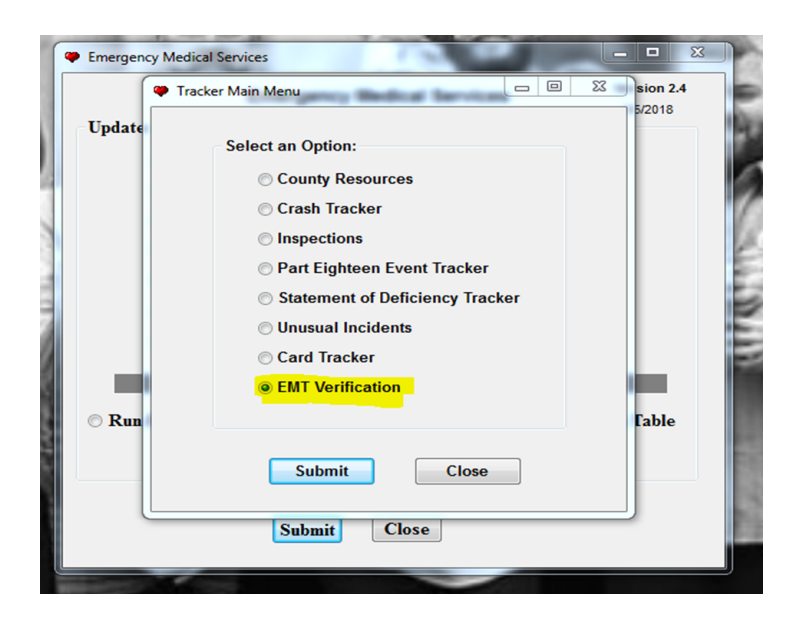

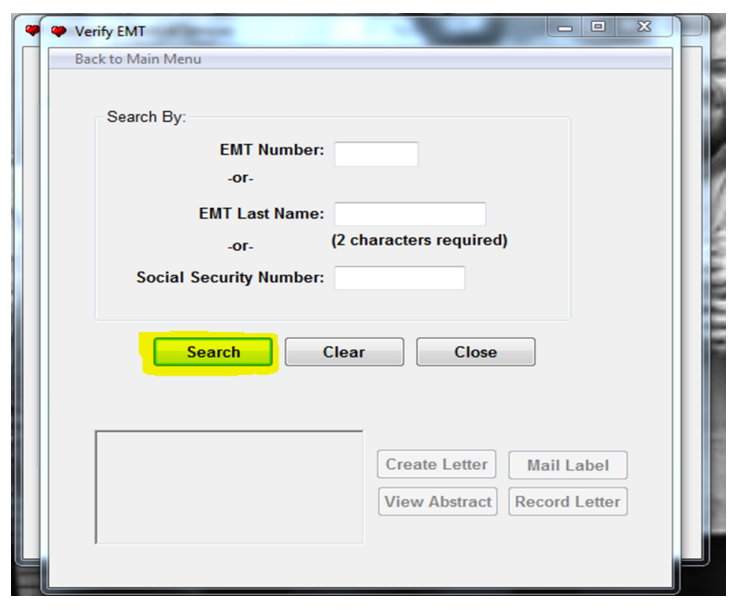

| Search B                   | By:                                                                                                    |
|----------------------------|----------------------------------------------------------------------------------------------------|
|                            | EMT Number: 405125                                                                                               |
|                            | -07-                                                                                                    |
|                            | EMT Last Name:                                                                                                   |
|                            | (2 characters required)                                                                                          |
|                            | -or- (2 characters required)                                                                                     |
| Socia                      | al Security Number:                                                                                              |
|                            | Search Clear Close                                                                                               |
| High                       | Search Clear Close                                                                                               |
| High<br>Level:             | Search Clear Close                                                                                               |
| High<br>Level:<br>Expires: | Search Clear Close<br>mest Current Level<br>Basic<br>: 4/30/2020<br>Create Letter<br>Mail Label<br>Kecord Letter |

Figure 5.01 (EMT Verification)

Figure 5.02 (EMT Verification Search)

Figure 5.03 (EMT Verification Report)